## Universidad Interamericana de Puerto Rico

Oficina Central del Sistema Oficina de Promoción y Reclutamiento de Estudiantes

Guía para someter los documentos requeridos para la evaluación de la solicitud de admisión en el Web Front End

José E. Torres Álamo

Antonio L. Pantoja Serrano

## <u>Guía para someter los documentos requeridos de la solicitud de admisión para la Universidad</u> Interamericana de Puerto Rico

## Paso 1

Nos dirigimos a nuestra cuenta creada en el Portal *Web Front End*, directamente a la página principal de la misma www.inter.edu o dando clic sobre uno de los siguientes enlaces dependiendo para que nivel de estudios va a añadir documentos:

- A) Solicitud a nivel de Certificados Cursos Técnicos, Grados Asociados y Bachilleratos
- B) Solicitud a nivel de Certificados Profesionales, Maestrías y Doctorados
- C) Para la solicitud a nivel de Facultad de Derecho (Juris Doctor)

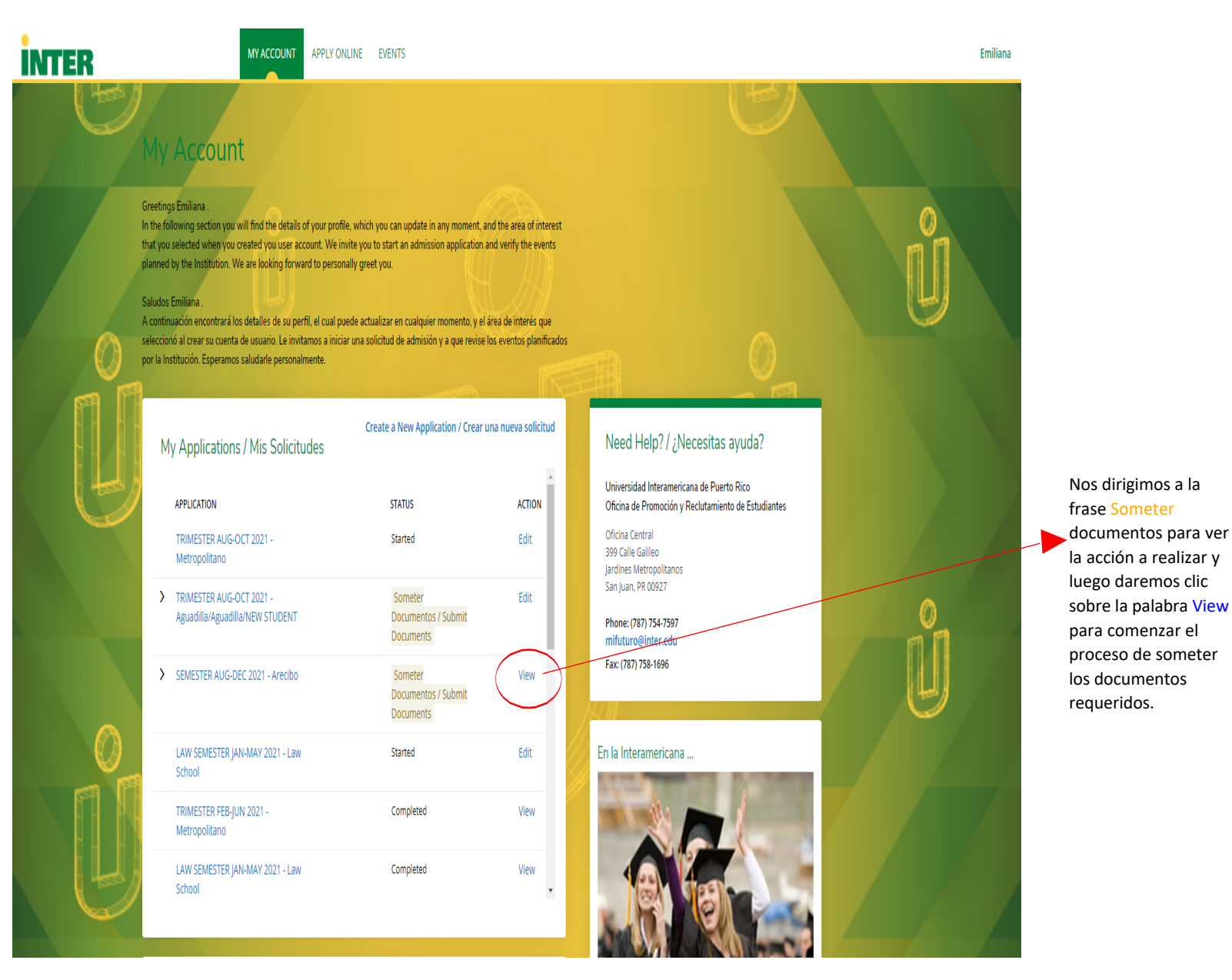

Nota: Para este proceso el estudiante debe haber creado una solicitud con anterioridad.

## Paso 2

Una vez demos clic sobre la frase View, el sistema nos enviará a la siguiente página.

| INTER | MY ACCOUNT APPLY ONLINE EVENTS                                                                                                    |                                                                                | Emiliana |
|-------|----------------------------------------------------------------------------------------------------|--------------------------------------------------------------------------------|----------|
|       | This application requires your attention for one or more items.                                                                                                    |                                                                                |          |
|       | SEMESTER AUG-DEC 2021 - Arecibo Review Supplemental Items & Documents                                                                                                    |                                                                                |          |
|       | Document Submission / Entrega de documentos                                                                                                    |                                                                                |          |
|       | rem     * Partial High School Transcript / Transcripción de créditos parcial Not     This document is requireid for the Application Evaluation Process.     Este documento es requierido para el proceso de evaluación de su solicitud. | Received Choose File No file chosen                                            |          |
|       | High School Transcript final) / Transcripción de créditos (final) Not<br>This document is required to complete the admission record.<br>Este documento es requerido para completar el expediente de admisión.                           | Received Choose File No file chosen                                            |          |
|       | Immunization Certificate / Certificado de Immunización Not<br>This document in required for students under 21 years old to complete the admissio<br>Este documento es requerido para estudiantes menores de 21 años para completar      | Received Choose File No file chosen<br>n record.<br>el expediente de admisión. |          |
|       |                                                                                                    |                                                                                |          |
|       | Recommendation Requests There are currently no recommendation requests associated with this application.                                                                                                    |                                                                                |          |

Aquí es donde sometemos nuestros documentos requeridos. No es necesario subir todos a la vez. El sistema está diseñado para que el estudiante pueda someter sus documentos según los vaya obteniendo. Se recomienda someter los documentos en PDF preferiblemente.

Una vez en esta página procederemos a escoger el documento que vamos a someter y damos clic en botón *Choose File* este abrirá una pagina de nuestro dispositivo para buscar el documento donde lo tengamos guardado previamente. Ver foto d ejemplo.

Vista desde una computadora *desktop* o *laptop*:

| ir | TEF        | 2             |                                                |                                                                                                    |                                            | EVENTS                          |                                                                                 |  |
|----|------------|---------------|------------------------------------------------|----------------------------------------------------------------------------------------------------|--------------------------------------------|---------------------------------|---------------------------------------------------------------------------------|--|
|    |            |               | A This application requires y                  | our attention for one or m                                                                                                    | ore items.                                 |                                 |                                                                                 |  |
|    |            |               | SEMESTER                                       | AUG-DEC                                                                                                    | 202                                        | 21 - Arec                       | cibo                                                                            |  |
|    | 🔯 Open     |               |                                                |                                                                                                    |                                            |                                 | ×                                                                               |  |
|    | < → < ↑    | → This        | PC > Documents > Informacion de la Universidad | Formulario de Recaudaciones                                                                                                    | ~ 0                                        | Search Formulario de Recaud     | ud 🔎                                                                            |  |
|    | Organize 🔻 | New folder    | <u>^</u>                                       |                                                                                                    |                                            | III 🕶 🛄                         |                                                                                 |  |
|    | 🔜 Recruit  | *             | Name                                           | Date modified         Type           0.21/2020 52/PM         Adobe           0/21/2020 547 PM         Adobe           0/19/2020 547 PM         Adobe           0/19/2020 1.21 PM         Microso | Acrobat Docu<br>Acrobat Docu<br>ft Word 97 | 5126<br>97 KB<br>82 KB<br>43 KB | status action<br>ed Choose File No file chosen<br>ed Choose File No file chosen |  |
|    | -          | v<br>File nan | FORMULARIO RECAUDACIONES pdf editable          | Distances                                                                                                    | Ÿ                                          | All Files Open Cancel           | ed Choose File No file chosen<br>4.<br>diente de admisión.                      |  |
|    |            |               | Recommendation Re                              | quests<br>mmendation requests ass                                                                                                    | ociated with                               | h this application.             |                                                                                 |  |

Una vez escogido el archivo damos clic en open y con esto se añadirá el documento al sistema. Entonces procederemos a dar clic en el botón Someter.

Con esto el sistema someterá y dejará permanentemente su documento adherido en su solicitud de admisión. Ver foto de pantalla:

| INTER | MY ACCOUNT APPLY ONLINE EVENTS                                                                                                    |     |
|-------|----------------------------------------------------------------------------------------------------|-----|
|       | This application requires your attention for one or more items.                                                                                                    |     |
|       | SEMESTER AUG-DEC 2021 - Arecibo                                                                                                    |     |
|       | Document Submission / Entrega de documentos                                                                                                    |     |
|       | ITEM SUBMISSION STATUS ACTION                                                                                                    |     |
|       | * Partial High School Transcript / Transcripción de créditos parcial Not Received Choose File CÓMO DEB BA 2021.pdf                                                                                        |     |
|       | This document is required for the Application Evaluation Process.                                                                                                    |     |
|       | Este documento es requerido para el proceso de evaluación de su solicitud.                                                                                                    |     |
|       | High School Transcript final) / Transcripción de créditos (final) Not Received Choose File No file chosen This document is required to complete the admission record.                                     |     |
|       | Este documento es requerido para completar el expediente de admisión.                                                                                                    |     |
|       | Immunization Certificate / Certificado de Inmunización Not Received Choose File No file chosen                                                                                                    |     |
|       | This document is required for students under 21 years old to complete the admission record.<br>Este documento es requierido nara estudiantes menores de 21 años para comoletar el expediente de admisión. |     |
|       |                                                                                                    | — / |
|       |                                                                                                    |     |
|       | Decommondation Doquests                                                                                                    | /   |
|       | There are surroutly as recommendation requests screenisted with this application                                                                                                    |     |
|       | וופר מר עוופוטי וא ובעאואיפושטאי ופעשאָ מאַטעשע איזע אוו איז פאָאָאָלעטון.                                                                                                    |     |
|       |                                                                                                    |     |

Puede regresar, luego de esto a su página principal o muy bien dar clic sobre el botón *Log Out* que se encuentra al detenerse sobre su nombre en la cuenta según lo muestra la felcha en color rojo para salir de su cuenta y dar por culminada la sesión.